# HOW TO REDEEM YOUR FLEXI MEMBERSHIP

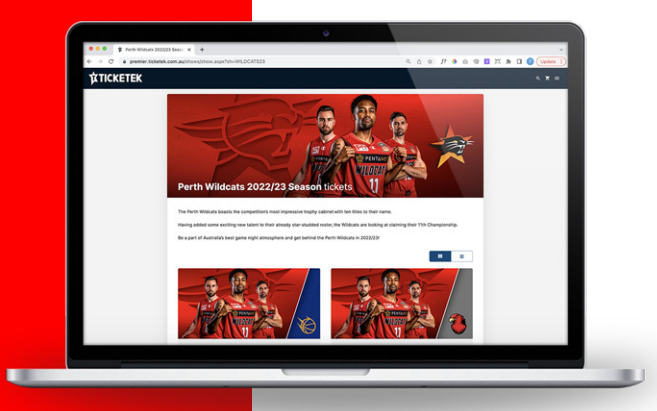

# **STEP ONE**

Visit Ticketek to view upcoming Perth Wildcats home games at RAC Arena.

Choose your game and select 'Find Tickets'.

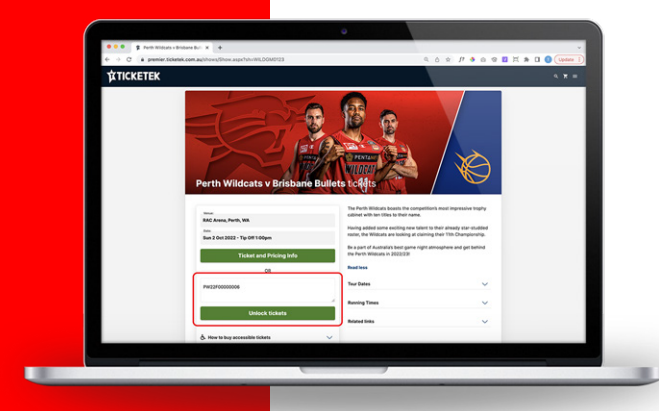

## **STEP TWO**

Enter your unique password(s) (sent via email) in the password box.

If you have multiple memberships, you can enter more than one barcode at a time by entering them on separate lines. Select 'Unlock tickets'.

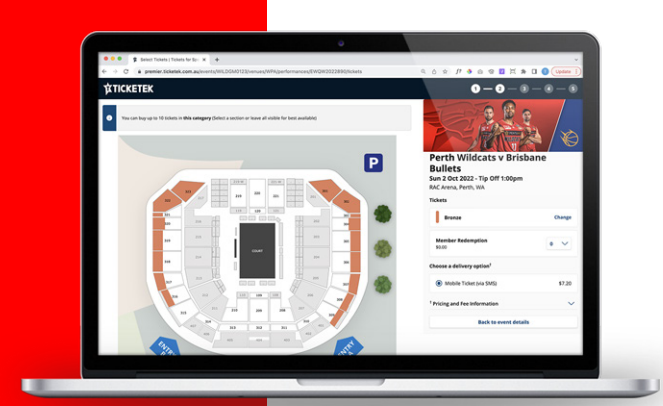

## **STEP THREE**

Select the Bronze category and select the number of tickets you wish to redeem for the game under 'member redemption' – this will display at \$0.

If you wish to purchase additional tickets for family and friends, use the Adult/Junior options to select tickets – these will seat all tickets together.

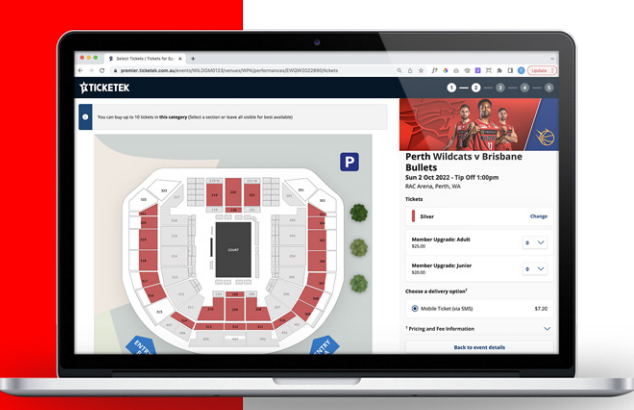

# **UPGRADE OPTION**

To upgrade your seat, select the Silver category upgrade option instead. This will enable an upgrade price per the amount of ticket entitlement with your membership.

You can also purchase additional tickets using the Adult/Junior options – these will seat tickets together.

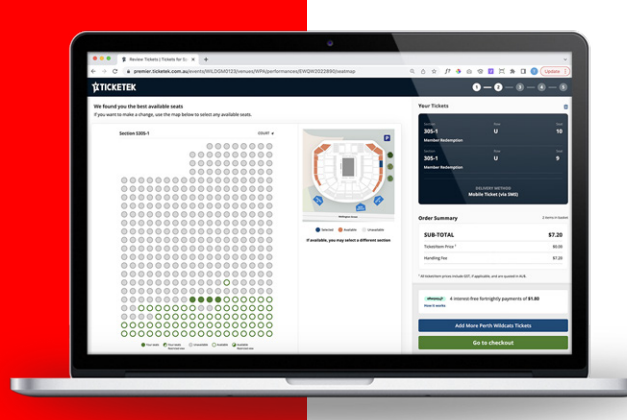

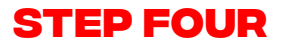

You will be allocated best available seating. If you wish to move your seats, use the map to change sections or select the green dots for available seats. Once chosen, select 'go to checkout'.

You can also select the blue 'add more Perth Wildcats tickets' button if you wish to use remainder flexi tickets for other games.

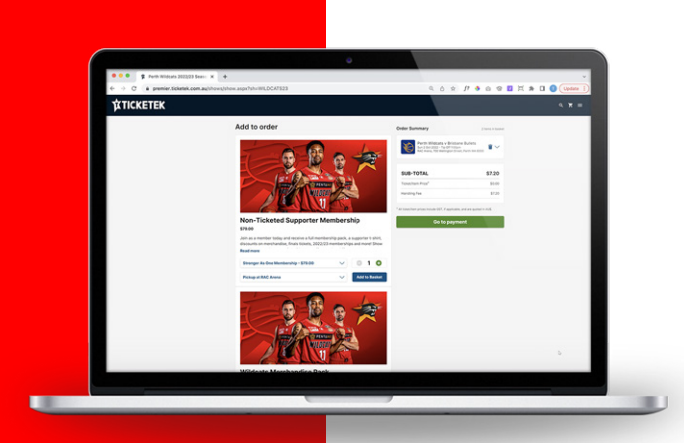

### STEP FIVE [OPTIONAL]

You can also choose from the available upsells and proceed by clicking 'go to payment'. You will need a Ticketek account. Login if you already have one or sign up.

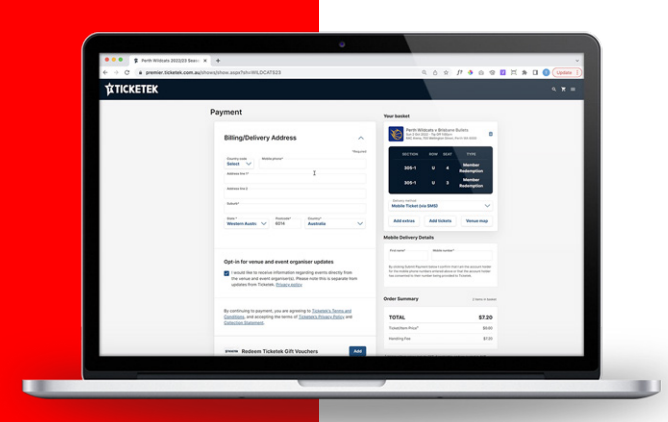

#### **STEP SIX**

Complete your transaction and apply payment for handling fee.

Your tickets will be available as mobile tickets in your Ticketek account or can be added to your Apple or Google Wallet.

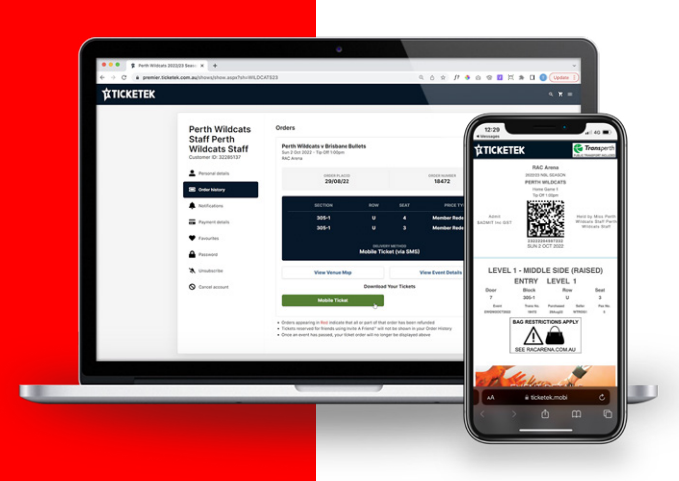

#### **STEP SEVEN**

Your tickets are ready to be presented at the doors at RAC Arena on your chosen game night!